# Foreign National Information System (FNIS) Guide for Students and Employees – UPDATED February 2023

# Overview:

This guide is meant to assist foreign national faculty, staff, and students who will receive compensation through the University of Notre Dame's Payroll Department to complete the required Foreign National Information System (FNIS) profile. In order to determine their status for U.S. tax purposes and eligibility for tax treaty benefits, the University must receive the following documents:

- 1. signed copy of the FNIS summary page
- 2. copy of Passport Identification Page(s)
- 3. copy of U.S. Visa Stamp
- 4. copy of Form I-20, Form DS-2019, or H-1B Approval or Form I-797 Approval Notice
- 5. copy of Employment Authorization Document (EAD) card, if applicable (F-1 Optional Practical Training, J-2 work authorization, work authorization based on pending legal permanent residence application, etc.)
- 6. copy of current I-94 record

Failure to complete this record can result in improper tax setup and withholding. Therefore, it is important that complete your FNIS profile and provide the requested information in a timely manner.

## Initial FNIS request:

Once your FNIS account is activated, you will receive a welcome email from the system. Please read the email carefully as it will provide you with your FNIS username and an overview of the submission process.

As you complete the record, please answer the prompts with as much detail as possible. Required fields are in bold. You may save with errors, but be sure to provide as much information as possible. If the required field does not apply to you, you can "Save with Errors."

Once you have completed your FNIS profile, submit the following documents to <u>fntax@nd.edu</u> in order to complete your file:

- 1. signed copy of the FNIS summary page
- 2. copy of Passport Identification Page(s)
- 3. copy of U.S. Visa Stamp
- 4. copy of Form I-20, Form DS-2019, or H-1B Approval or Form I-797 Approval Notice
- 5. copy of Employment Authorization Document (EAD) card, if applicable (F-1 Optional Practical Training, J-2 work authorization, work authorization based on pending legal permanent residence application, etc.)
- 6. copy of current I-94 record

## Log in to FNIS:

- Click on the link in the email you received from FNIS (<u>https://fnis.thomsonreuters.com/Fnis/BasInfo</u>). This should take you to a login page.
- Click "Can't access your account?" and follow the instructions using the username and institution ID provided in the email to set your password. Please note that the email address associated to your FNIS account is the same email address where you received the FNIS request.

If you do not receive a message with the temporary password to your email on file, please contact your FNIS administrator or <u>fntax@nd.edu</u> in order for a member of our department to manually reset your password.

| THOMSON REUTERS'<br>FOREIGN NATIONAL<br>INFORMATION SYSTEM<br>Institution Code : | Reset Password<br>Reset Password<br>Passwords must be at least 8 characters including one<br>uppercase letter, one lowercase letter, one special character<br>(!@#\$%^&*()_+.) and one numeric character.           |
|----------------------------------------------------------------------------------|----------------------------------------------------------------------------------------------------|
| ▲ Institution Code                                                               | Current Password:                                                                                                    |
| User Id :                                                                        | <b>P</b>                                                                                                    |
| Luser Id                                                                         | Now Paceword                                                                                                    |
| Password :                                                                       |                                                                                                    |
| Password                                                                         | F                                                                                                    |
| SIGN IN<br>Can't access your account?                                            | <ul> <li>At least 8 Characters Long</li> <li>One Uppercase Letter</li> <li>One Lowercase Letter</li> <li>One Number</li> <li>One Special Character ( !@#\$%^&amp;*()_+. )</li> <li>Confirm New Password:</li> </ul> |
| © 2002-2023 Thomson Reuters. All rights reserved   Privacy Policy   Terms Of Use | Passwords Match                                                                                                    |

Reset Password

Cancel

## Consent to Receive IRS Forms Electronically:

By consenting to electronic delivery, Notre Dame is able to distribute your tax forms through FNIS in time for you to file taxes in the US. This allows for quick and convenient access to your forms and reports through the FNIS portal. It also eliminates the chance of your paper statement being lost in the mail and improves the privacy of your personal financial information.

To opt-in to consent to receive forms electronically, read the information provided and select "*I have read the above and hereby agree to give consent to my Institution to deliver the form 1042-S/IRS forms and Reports over the Internet.*" and click "Submit".

If you ever change your mind and wish to continue to receive a printed form by mail, select the button for "I do not give consent to my Institution to deliver the form 1042-S over the Internet." and click "Submit." **Please note:** Once you consent for electronic delivery, this consent will apply until you select the "I do *not* give consent" election.

If you elect to consent to receive these forms electronically, please ensure that you have access to the email associated with your account, as <u>no physical copies of the forms will be mailed and email to the</u> address on file will be the only form of communication.

If you plan to separate from the University in less than a year, please ensure that you have an email address associated with your account to which you will have access even after graduation.

| Foreign National Inform | ation System                                                                                                    |
|-------------------------|----------------------------------------------------------------------------------------------------|
| Hi, JOHNNY              | Home Data Entry IRS Forms Account Configuration Contact Admin Help Logout                                                                                                    |
| IRS FORM                |                                                                                                    |
| View and Print          | With the Foreign National Information System (FNIS) you can view and print tax-related forms that your host institution has made available, as well as a summary of certain data you have entered through this portal. Per Treasury Regulation 31.6051, Technical Directive 9808, and 26 CFR § 1.6050W-2 cross-referenced thereunder, you must give consent to receive certain form(s) electronically before they can be so provided. Please read the Description of                                                                                                    |
| Consent                 | evides below and check the box if you agree with the terms herein and wish to receive you forms electronically. <b>Description of Security Description of Security Description of Security</b> For addition of the terms in a page of borns for all tax years past, present, and future. Your forms and reports can be viewed on the internet with a PDF reader such as Adobe Reader. Your PNIS administrator, where them in a page of borns and to no consent to neceive them electronically. (If you would like to request a page viewsion of a form for which you have already given consent to be delivered electronically. (Contact with advance of views) that have not previously been updated based on pre-evision and withon the works with advance of views) been updated based on pre-evision of a consent with or consent with or consent with advence of views) been updated based on pre-evision of a consent with or consent with or terms were with advance of views) been updated based on pre-evision and a consent and the effective date thereed. Contact works with advance of views data was advanced meant which these forms will cases to be supplied electronically. To user NNIS advancity your computer system/device must meet the following hardware requirements: I with advanced prevents advanced page to give consent to my institution to deliver form 1042-S electronically. I with advanced prevents and prevents on discound page to prevent advance deliver page. I with advance on the min stitution to deliver form 1042-S electronically. I we consent to my institution to deliver form to prevent advance deliver stitution. I on the website in advance and based and prevents advance deliver all other IRS forms and related summanies/reports electronically. I on the website advance matcher base on give consent to my institution to deliver all other IRS forms and related summanies/reports electronically. I on terms electronically con deliver all other IRS forms and r |

# **Basic Information:**

|   | Foreign National Infor<br>Ver. 2.0.3 | rma    | ation Syste        | em                                             |      |          |                     |                |              |          |                 | 💮 тномз            | ON REUTERS*      |
|---|--------------------------------------|--------|--------------------|------------------------------------------------|------|----------|---------------------|----------------|--------------|----------|-----------------|--------------------|------------------|
|   | HI, JOHNNY                           |        |                    |                                                |      |          |                     | Home           | Data Entry   | RS Forms | Account Configu | uration Contact Ad | min Help Logout  |
| _ | DATA ENTRY                           |        |                    | FORMATION                                      |      |          |                     |                |              |          |                 |                    | Edit Caroel Save |
|   | Basic Information                    | A<br>A | Full Name          |                                                |      |          |                     |                |              |          |                 |                    |                  |
|   | Address Information                  | 4      | Title 😧            | First Name *                                   | Midd | dle Name |                     | Last Name      | •*           |          |                 | Post Title 😧       |                  |
|   | Additional Information               | ^      | Maiden Name 😧      |                                                |      |          | l                   |                |              |          |                 |                    |                  |
|   |                                      |        |                    |                                                |      |          |                     |                |              |          |                 |                    |                  |
|   | Immigration Status History           | Z      |                    |                                                |      |          |                     |                |              |          |                 |                    |                  |
|   | Confirmation                         | 4      | Identifiers        |                                                |      |          |                     |                |              |          |                 |                    |                  |
|   | View Data                            |        | Social Security I  | Number * 🚱                                     |      |          | Individual Taxpayer | r Identificati | ion Number 🕻 | •        |                 |                    |                  |
|   |                                      | _      |                    |                                                |      |          |                     |                |              |          |                 |                    |                  |
|   |                                      |        | If you do not have | e a U.S. SSN or ITIN, have you applied for one | e?   |          | Organization ID *   | 0              |              |          |                 |                    |                  |
|   |                                      |        | ⊖ Yes ⊖ No         | I have SSN or ITIN                             |      |          | 123987456           |                |              |          |                 |                    |                  |
|   |                                      |        | Payroll System     | 9                                              |      |          | Financial/Accounts  | Payable S      | ystem 🔞      |          |                 |                    |                  |
|   |                                      |        |                    |                                                |      |          |                     |                |              |          |                 |                    |                  |
|   |                                      |        | Student System     | 0                                              |      |          | Visa/Immigration St | tatus Syste    | em 😧         |          |                 |                    |                  |
|   |                                      |        |                    |                                                |      |          |                     |                |              |          |                 |                    |                  |
|   |                                      |        | Foreign Taxpayer   | r ID 😧                                         |      |          |                     |                |              |          |                 |                    |                  |
|   |                                      |        |                    |                                                |      |          |                     |                |              |          |                 |                    |                  |
|   |                                      |        |                    |                                                |      |          |                     |                |              |          |                 |                    |                  |

- 1. Select "Data Entry" on the welcome page to enter your personal information
- 2. Check to ensure that any pre-filled fields are correct. If any fields need correction, please update fields as necessary by clicking on **the "edit" button on the right hand side**.
- 3. Complete the required fields (in **bold**)
- 4. Social Security Number (SSN): Please provide your U.S. SSN on the required field. If you do not yet have a US SSN, answer "**Yes**" to the questions "If you do not have a U.S. SSN or ITIN, have you applied for one?"
  - a. For instructions on how to apply for a US SSN, please visit: <u>https://issa.nd.edu/life-in-the-u-s/social-security-number/</u>
- 5. Your Institution-Assigned ID Number is your 9-digit ndID listed on your Irish1 Card.
- 6. Click "Save and Continue"

- 7. Individual Information:
  - a. Complete all the required fields. Note: Pay close attention to the date formatting.
  - b. "Date First Ever Entered USA" is the first time you entered the US in your lifetime, regardless of the visa type at the time.
  - c. Click "Save & Continue"

| Foreign National Information System                                                                                                   |         |                                                                                                    |                                                                                                    |                                                                                                    |                                                                                                    |                                                                   |                                                                            | <b>(</b> )    | THOMSON REUTERS         |     |
|----------------------------------------------------------------------------------------------------|---------|----------------------------------------------------------------------------------------------------|----------------------------------------------------------------------------------------------------|----------------------------------------------------------------------------------------------------|----------------------------------------------------------------------------------------------------|-------------------------------------------------------------------|----------------------------------------------------------------------------|---------------|-------------------------|-----|
| Hi, JOHNNY                                                                                                    |         |                                                                                                    |                                                                                                    |                                                                                                    | Home                                                                                                    | e Data Entry IRS                                                  | Forms Account Con                                                          | figuration C  | contact Admin Help Logo | ut  |
| DATA ENTRY                                                                                                    |         |                                                                                                    | ON                                                                                                    |                                                                                                    |                                                                                                    |                                                                   |                                                                            |               | Edit Cancel             | ave |
| Basic Information Individual Information Address Information Additional Information Immigration Status History Confirmation View Data | K K K K | Date Of Birth * ●         Marrial Status         Married ● Single ○ Unknown         Skip this section if you answe         Is your spouse in the United State         Yes ○ No ● Unknown         Does your spouse have any groso         Yes ○ No ● Unknown         Is your spouse claimed as depen         Yes ○ No ● Unknown                                                                                                    | the definition of the previous question. the definition of the united States? The definition of the United States and the definition of the united States and the definition of the definition of the definition | purposes? 😧                                                                                                    |                                                                                                    |                                                                   |                                                                            |               |                         |     |
|                                                                                                    |         | Dependents<br>(not including spouse)<br>Complete the dependents sector<br>(Complete the dependents sector<br>(Complete the dependent)<br>(Complete the dependent)<br>(Comp | on only if any of the following conditions ap<br>If you are a national of American Samoa, t<br>your total number of dependents. If<br>If you are a tax resident of the Republic of<br>calendar year. If<br>If you are a resident of India who entered t<br>US citizens or residents. If                                                                                                    | ply to you:<br>he Northern Mariana Islands,<br>Korea (South), enter your tot<br>the USA for the primary purpo<br>Extension | or the US Virgin Islands, or are<br>al number of dependents who v<br>ose of studying/acquiring training<br>Daytime Telephone in USA | a tax resident of C<br>vere with you in the<br>g, enter your numb | anada or Mexico, enter<br>USA at some time in th<br>er of dependents who a | ne O<br>Ire O | Extension               |     |
|                                                                                                    |         | Fax Number 🕑                                                                                                    |                                                                                                    |                                                                                                    |                                                                                                    |                                                                   |                                                                            |               |                         |     |

### 8. Address Information:

- a. USA Local Address: Enter your current *local* address in the US
- b. Foreign Residence Address: Enter your permanent address in your home country
   Note: For countries other than Canada, please do not use the province/region or regional postal code fields. You may enter this information on one of the address lines or next to the city on the city field.
- c. Click "Save & Continue"

| Foreign National I<br>Ver. 2.0.3 | nform | ation System                |                         | (                        | THOMSON          | REUTERS®         |
|----------------------------------|-------|-----------------------------|-------------------------|--------------------------|------------------|------------------|
| HI, JOHNNY                       |       |                             | Home Data Entry IRS For | ms Account Configuration | on Contact Admin | Help Logout      |
| DATA ENTRY                       |       |                             |                         |                          |                  | Edit Cancel Save |
| Basic Information                |       | US Local Address            |                         |                          |                  |                  |
| Individual Information           |       | Address Line 1 *            |                         |                          |                  |                  |
| Address Information              |       |                             |                         |                          |                  |                  |
| Additional Information           |       | Address Line 2              |                         |                          |                  |                  |
| Immigration Status History       |       | Address Line 3              |                         |                          |                  |                  |
| Confirmation                     | Δ     |                             |                         |                          |                  |                  |
| View Data                        |       | cny *                       | State *                 | V Code * Ø               |                  |                  |
|                                  |       | Foreign Residence Address Ø |                         |                          |                  |                  |
|                                  |       | Address Line 1*             |                         |                          |                  |                  |
|                                  |       | Address Line 2              |                         |                          |                  |                  |
|                                  |       | Avoitess Line 2             |                         |                          |                  |                  |
|                                  |       | Address Line 3              |                         |                          |                  |                  |
|                                  |       | City *                      |                         |                          |                  |                  |
|                                  |       |                             |                         |                          |                  |                  |
|                                  |       | Province/Region             |                         |                          |                  |                  |
|                                  |       | Regional Postal Code        |                         |                          |                  |                  |
|                                  |       |                             |                         |                          |                  |                  |

## 9. Additional Information:

- a. Passport Information: enter your information carefully and correctly
- b. Country of Tax Residence: the country where you lived immediately prior to entering the US.
- c. Review the selections for "Other Information"; usually the standard selections are correct for most foreign nationals

| Foreign National Int<br>Ver. 2.0.3 | form | ation System                                                                                                    |                         |        |            |           |                       | THOMSON       | I REUT  | 'ERS*             |
|------------------------------------|------|----------------------------------------------------------------------------------------------------|-------------------------|--------|------------|-----------|-----------------------|---------------|---------|-------------------|
| HI, JOHNNY                         |      |                                                                                                    | ľ                       | Home E | )ata Entry | IRS Forms | Account Configuration | Contact Admin | Help    | Logout            |
| DATA ENTRY                         |      |                                                                                                    |                         |        |            |           |                       |               | Edit Ca | D D<br>ancel Save |
| Basic Information                  |      |                                                                                                    |                         |        |            |           |                       |               |         |                   |
| Individual Information             |      | Country of Passport/Citizenship * 🕢                                                                                                    |                         |        |            |           |                       |               |         |                   |
| Address Information                |      | · · · · · · · · · · · · · · · · · · ·                                                                                                    |                         |        |            |           |                       |               |         |                   |
|                                    | •    | Passport Number                                                                                                    | Passport Expiration Dat | e 🚱    |            |           |                       |               |         | -                 |
| Immigration Status History         |      | Are you also a U.S. citizen?                                                                                                    |                         |        |            |           |                       |               |         |                   |
| Confirmation                       |      | Ves No OLINKOWN                                                                                                    |                         |        |            |           |                       |               |         |                   |
| View Date                          |      |                                                                                                    | 1                       |        |            |           |                       |               |         |                   |
|                                    |      | Self-Employment         Fill out this section only if you are self-employed.         Do you have an office regularly available to you in the USA? ●         ○ Yes ○ No ● Unknown         Other Information         Are you the recipient of a foreign grant? (i.e. a non-service scholarship or feliowship) ●         ○ Yes ○ No ● Unknown         Have you proven to the IBS that you have a closer connection to a foreign country than to the USA? ●         ○ Yes ○ No ● Unknown         Have you submitted an application to become a US lawful permanent resident? ●         ○ Yes ○ No ● Unknown         Are you engaged in a full-time program? ●         ○ Yes ○ No ● Unknown         Do you wish to claim treaty benefits if they are available? ●         ○ Yes ○ No ● Unknown |                         |        |            |           |                       |               |         |                   |

- 10. Visa/Immigration Status History:
  - a. **DO NOT SKIP THIS STEP**. This is a very important field that will determine your tax residency status.
  - b. Please enter travel information for:
    - a. ALL visits to the US in F, J, M, or Q visa
    - All visits to the US any visa type (including visa waiver) in the last 3 calendar years Note: You may be able to view your US travel history at the US Department of Homeland Security website (https://i94.cbp.dhs.gov/I94/#/history-search)
  - c. Click "Add New Record" to record the details of each entry to the US
    - a. Begin with your current visit (Please ensure you current visa is listed as a record).
    - b. List your date of entry as the start date and use the end date from your current immigration document (I-20, DS-2019)
  - d. F and J visas do not need to list short visits home during school breaks/holidays

| Foreign National I<br>Ver. 2.0.3  | Inform | nation System                                                                                                    |                                                                                                    |                 |           |                      | C THOMSON         | REUTERS*    |
|-----------------------------------|--------|----------------------------------------------------------------------------------------------------|----------------------------------------------------------------------------------------------------|-----------------|-----------|----------------------|-------------------|-------------|
| HI, JOHNNY                        |        |                                                                                                    |                                                                                                    | Home Data Entry | IRS Forms | s Account Configural | ion Contact Admin | Help Logout |
| DATA ENTRY                        |        | VISA/IMMIGRATION STATUS HISTORY                                                                                                    |                                                                                                    |                 |           |                      |                   |             |
| Basic Information                 |        | Please add all Visa/Immigration statuses that satisfy any of the following                                                                                | criteria:                                                                                                    |                 |           |                      |                   |             |
| Individual Information            |        | <ul> <li>Visa immigration activity within the past three calendar years</li> <li>F, J, M or Q visa immigration activity since January 1, 1985.</li> </ul> |                                                                                                    |                 |           |                      |                   |             |
| Address Information               |        | Visa immigration activity since January 1, 1985 for which you rece                                                                                        | ived treaty benefits.                                                                                                    |                 |           |                      |                   |             |
| Additional Information            |        | Visa/ Immigration Activity                                                                                                    |                                                                                                    |                 |           |                      |                   |             |
| Immigration Status History        |        | + Add New Record Continue                                                                                                    |                                                                                                    |                 |           |                      |                   |             |
| Confirmation                      | 4      | Visa Type/ Immigration Status                                                                                                    | Start Date End Date                                                                                                    | Action          |           | 1                    |                   |             |
| View Data                         |        | ,, , , , , , , , , , , , , , , , , , ,                                                                                                     |                                                                                                    |                 |           |                      |                   |             |
|                                   |        |                                                                                                    |                                                                                                    |                 |           |                      |                   |             |
| Foreign National In<br>Ver. 2.0.3 | nform  | ation System                                                                                                    |                                                                                                    |                 |           |                      | THOMSON I         | REUTERS®    |
| HI, JOHNNY                        |        |                                                                                                    |                                                                                                    | Home Data Entry | IRS Forms | Account Configurati  | on Contact Admin  | Help Logout |
| DATA ENTRY                        |        | $\equiv$ VISA/IMMIGRATION STATUS HISTORY                                                                                                    |                                                                                                    |                 |           |                      |                   | Cancel Save |
| Basic Information                 | Ŋ      |                                                                                                    |                                                                                                    |                 |           |                      |                   |             |
| Individual Information            |        | Add a New Visa/ Immigration Record O                                                                                                    |                                                                                                    |                 |           |                      |                   | ^           |
| Address Information               |        | Immigration Status * 😧                                                                                                    |                                                                                                    |                 |           |                      |                   | ~           |
| Additional Information            |        | Primary Purpose of Visit * 😧                                                                                                    | A-1 Foreign Government Worker                                                                                                    |                 |           |                      |                   | -           |
| Immigration Status History        |        | Tax residence country before entering US $^{\ast}$                                                                                                    | A-2 Other foreign government official and family<br>A-3 Attendent, servant or ee of A-1 or A-2, and family<br>A21 Emancipated Child of a Diplomat |                 |           |                      |                   |             |
| Confirmation                      | Δ      | Treaty Benefit Taken as 😧                                                                                                    | ACPR Abandoned Contingent Permanent Resident<br>ALPR Abandoned Lawful Permanent Resident                                                          |                 |           |                      |                   |             |
| View Data                         |        | Visa Number 😧                                                                                                    | B-1 Visitor for Business<br>B-2 Visitor for Pleasure                                                                                              |                 |           |                      |                   |             |
|                                   |        | First Day in U.S. in this Status * 🚱                                                                                                    | B-2P Prospective Student/Scholar<br>C-1 Continuous Transit Alien                                                                                  |                 |           |                      |                   |             |
|                                   |        | Last Day in U.S. in this Status * 🔞                                                                                                    | C-2 Alien in transit to UN Headquarters<br>C-3 Foreign official, family, servants in transit<br>CEA Compact of Free Assoc. Country National       |                 |           |                      |                   |             |
|                                   |        |                                                                                                    | CPO Chinese Protective Order - Oct 90<br>CPR Conditional Permanent Resident                                                                       |                 |           |                      |                   | -           |
|                                   |        |                                                                                                    | CW-1 A CNMI-Only transitional worker<br>CW-2 Dependent of a CNMI-Only transitional worker                                                         |                 |           |                      |                   |             |
|                                   |        |                                                                                                    | D-1 Crewman                                                                                                    |                 |           |                      |                   | •           |
|                                   |        |                                                                                                    |                                                                                                    |                 |           |                      |                   |             |
|                                   |        |                                                                                                    |                                                                                                    |                 |           |                      |                   |             |
|                                   |        |                                                                                                    |                                                                                                    |                 |           |                      |                   |             |

## 11. Confirmation:

- a. Click on "View Data" to review the information that you have provided
- b. Print out the review page, sign, and return to the ND Tax Department (ndtax@nd.edu) along with scanned copies of your:
  - a. I-94 Record
  - b. I-20 (and EAD card if OPT status), DS-2019, H-1B Approval Notice, or other immigration document
  - c. Passport
  - d. Visa
- c. Check the confirmation box and click "Finish" to submit your information to the Department.

| Foreign National Inform    | nation System                                                                                                    |
|----------------------------|----------------------------------------------------------------------------------------------------|
| Hi, JOHNNY                 | Home Data Entry IRS Forms Account Configuration Contact Admin Help Logout                                                                                                    |
| DATA ENTRY                 |                                                                                                    |
| Basic Information          | You have reached the final page. If you would like to exit this form to continue at another time your information will be saved. To view a summary of your entries click on the View Data button below. This may be printed out,                        |
| Individual Information     | signed and returned to your Administrator's onice once you have received commination nom the administrator that the data is complete.                                                                                                    |
| Address Information        | If you would like to submit this form please read the following statements:                                                                                                    |
| Additional Information     | I hereby authorize University of Notre Dame to release this information to Thomson Reuters (Tax & Accounting) Inc., 2395 Midway Road, Carrollton, TX 75006 for the following purpose: technical software support for the                                |
| Immigration Status History | International fax having and system.                                                                                                    |
| Confirmation               | appropriate Department.                                                                                                    |
| View Data                  | If you agree to these statements and would like to email this information to your institution, click the Submit Confirmation button below. You will not be able to make any more changes without permission from the administrator at your institution. |
|                            | The information I have entered is correct and I wish to submit it to my host site.  Submit Confirmation                                                                                                    |

## **Next Steps**

After you submit your information online and send in your signed form with your scanned documents, the ND Tax Department will review it and contact you if there is any further information that is needed. If you have consented to receive your tax forms electronically, your 1042-S (to file income taxes in the US) and any tax treaty forms for which you may be eligible will be sent to you through your FNIS portal.

If you are sent a Form 8233, a tax treaty form, please print, sign, and send to the ND Tax Department; they will send it to the IRS for you.

Please contact <a href="mailto:ndtax@nd.edu">ndtax@nd.edu</a> for any assistance.